## Wertkarten Aufladen / Guthaben bestellen:

Wenn sie Sich am Reitbuch anmelden, erhalten sie direkt einen Überblick über Ihr Guthaben auf der Wertkarte.

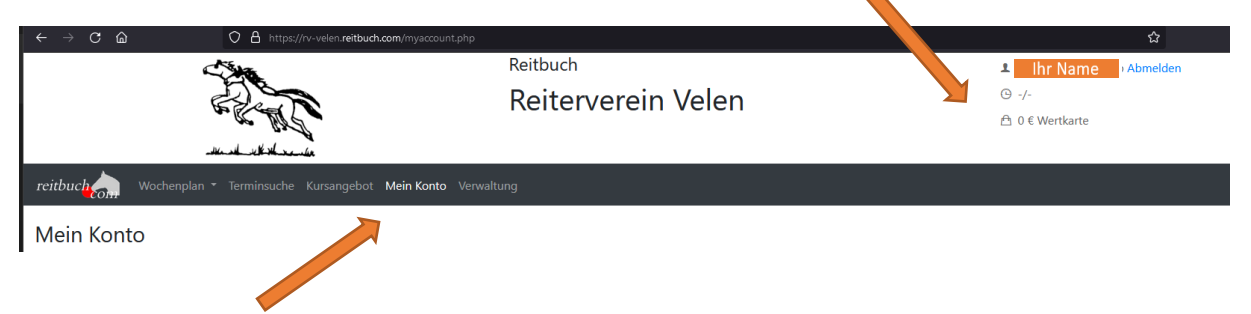

Unter "Mein Konto" können Sie Ihre Termine, Einstellungen und das Guthaben und den Status der Rechnungen einsehen.

| Guthaben/Rech | inungen  |      | Rechnungen    |                  |            |             |         |
|---------------|----------|------|---------------|------------------|------------|-------------|---------|
| Wertkarte:    | Guthaben | 0 €  | Auswahl:      | Offene Rechnunge | en         |             | •       |
|               |          |      | Rechnung      | Zahlbetrag       | Fälligkeit | Zahlungsart | Status  |
|               |          |      | 22.02.00208 🗋 | 110 €            | 23.09.2022 | Überweisung | 0 Offen |
|               |          | Mehr |               |                  |            |             | Zurück  |
|               |          |      |               |                  |            |             |         |

Wenn sie im Feld Guthaben und Rechnungen auf den Schalter "Mehr" klicken, können sie Guthaben auf Ihre Wertkarte aufladen.

| Mein                                                                                | Konto                                                                                                    |                                                                                                    |                                                                                                    |                         |
|-------------------------------------------------------------------------------------|----------------------------------------------------------------------------------------------------|----------------------------------------------------------------------------------------------------|----------------------------------------------------------------------------------------------------|-------------------------|
| Guth                                                                                | aben                                                                                                    |                                                                                                    |                                                                                                    |                         |
| Wertka                                                                              | arte:                                                                                                    | Guthaben                                                                                                    | 0 €                                                                                                    |                         |
| <br>Waren<br>Sie kör<br>Bitte b<br>falls da<br>Bestel<br>Wertk<br>Zahlur<br>Bitte w | korb<br>nnen hier Guthaben für die Teilnahm<br>eachten Sie, dass nur Karten angeb<br>as von Ihnen gesuchte Guthaben nic<br>bare Guthabenkarten<br>arte (110€) v<br>ngsart<br>ählen Sie die Art der Bezahlung: | ie an Terminen kaufen.<br>oten werden, die selbst erworben werden kö<br>ht dabei ist. Das hier bestellte Guthaben gilt i | innen und zu Ihren Freischaltungen passen. Sprechen Sie ggf. dei<br>nur für den angemeldeten Benutzer persönlich.                 | n Betrieb an,           |
| ۲                                                                                   | Überweisung<br>Bitte überweisen Sie den oben gen<br>GENODEM1BOB)                                                                                                    | annten Betrag in den nächsten Tagen auf folg                                                                             | gendes Konto: Reiterverein Velen e.V., IBAN DE864286138713027                                                                     | 723700 (BIC             |
|                                                                                     | Ja, ich erkenne die Allgemeinen Ge                                                                                                    | schäftsbedingungen an und habe die Widerr                                                                                | rufsbelehrung und die Datenschutzerklärung zur Kenntnis genom                                                                     | nmen.                   |
| Kost<br>Bitte b<br>sich Ih<br>bemüh                                                 | enpflichtig bestellen<br>eachten Sie: die Gutschrift erfolgt er<br>r Guthaben erhöht. Damit Sie immer<br>een.                                                                                                 | st nach Zahlungseingang. Je nach Zahlart kar<br>Termine buchen können, sollten Sie daher fr                              | nn es einige Tage dauern, bis der Betrieb den Zahlungseingang l<br>ühzeitig neues Guthaben bestellen und sich um eine zügige Beza | bestätigt und<br>ahlung |
| Konto                                                                               | verbindung: Reiterverein Velen e.V.,                                                                                                    | IBAN DE86428613871302723700 (BIC GENOD                                                                                   | DEM1BOB)                                                                                                    |                         |
| Keine                                                                               | Rückzahlung möglich.                                                                                                    |                                                                                                    |                                                                                                    |                         |

Wählen sie das entsprechende Guthaben aus, setzen sie den Haken bei den Allgemeinen Geschäftsbedingungen und klicken abschließend auf "Kostenpflichtig bestellen". Sie erhalten direkt eine Bestellbestätigung via E-Mail (ggf. den Spam Ordner prüfen) und es wird Ihnen die folgende Meldung angezeigt, dass die Kartenbestellung gebucht wurde.

| lein Konto                                                                                                    |                                                                                                    |                                                                                                    |
|----------------------------------------------------------------------------------------------------|----------------------------------------------------------------------------------------------------|----------------------------------------------------------------------------------------------------|
| Guthaben                                                                                                    |                                                                                                    |                                                                                                    |
| Wertkarte:                                                                                                    | Guthaben                                                                                                    | 0 €                                                                                                    |
| Warenkorb                                                                                                    |                                                                                                    |                                                                                                    |
| ✓ Ihre Kartenbestellung wurde g                                                                                          | ebucht.                                                                                                    |                                                                                                    |
| Sie können hier Guthaben für die Teil                                                                                    | nahme an Terminen kaufen.                                                                                                    |                                                                                                    |
| Bitte beachten Sie, dass nur Karten a<br>falls das von Ihnen gesuchte Guthabe<br>Bestellbare Guthabenkarten              | ngeboten werden, die selbst erworben werden könn<br>n nicht dabei ist. Das hier bestellte Guthaben gilt nur                  | en und zu ihren Freischaltungen passen. Sprechen Sie ggf. den Betrieb an<br>r für den angemeldeten Benutzer persönlich.                              |
| <ul> <li>Ihre Bestellung wartet auf Zahlu</li> </ul>                                                                     | ngseingang                                                                                                    |                                                                                                    |
| Bitte beachten Sie, dass Sie eine weit<br>es ein paar Tage dauern, bis der Zah<br>sich bitte ggf. an Ihren Lehrer oder d | ere Karte erst nach erfolgtem Zahlungseingang beste<br>lungseingang im Betrieb verbucht wird. Es empfiehlt<br>ie Verwaltung. | ellen können. Falls Sie Überweisung oder Lastschrift gewählt haben, kann<br>sich daher, frühzeitig neues Guthaben zu bestellen. Bei Fragen wenden Si |
| Kontoverbindung: Reiterverein Velen                                                                                      | e.V., IBAN DE86428613871302723700 (BIC GENODEN                                                                               | v1BOB)                                                                                                    |
| Keine Rückzahlung möglich.                                                                                               |                                                                                                    |                                                                                                    |

## In der E-Mail mit dem Betreff "Guthaben Bestellung …" finden sie alle Informationen zur Zahlung. Bitte geben sie unbedingt den Verwendungszweck so an, wie in der E-Mail beschrieben.

....

| reitbuch.com                                                                                                    |
|----------------------------------------------------------------------------------------------------|
| Reiterverein Velen                                                                                                    |
| Guthaben-Bestellung                                                                                                    |
| Vielen Dank für Ihre Bestellung einer Guthabenkarte:                                                                                                    |
| Teilnehmer: Ihr Name                                                                                                    |
| Kartentyp: Wertkarte                                                                                                    |
| Preis: 110 €                                                                                                    |
| Zahlungsart: Überweisung                                                                                                    |
| Bitte überweisen Sie den oben genannten Betrag in den nächsten Tagen auf folgendes Konto: Reiterverein Velen e.V., IBAN<br>DE86428613871302723700 (BIC GENODEM1BOB) |
| Bitte im Verwendungszweck angeben: "22.02.00208 / 1197"                                                                                                    |
| Ihr Guthaben wird erhöht, sobald der Zahlungseingang bestätigt wurde. Sie erhalten dann eine weitere Information.                                                   |
| Keine Rückzahlung möglich.                                                                                                    |
| Rechtliche Hinweise                                                                                                    |
| Mindex French des Calleders edultes Calescenders (15 Fibrican en estere des des                                                                                     |

Mit dem Erwerb des Guthabens erhalten Sie Anspruch auf die Erbringung entsprechender Leistungen durch den Retrieb, d.h. nach der vollständigen Retablung wird Ibnen des Guthaben

Sollten sie Ihre Mail nicht erhalten haben können sie Ihre Rechnung im Reitbuch unter "Mein Konto" auch jederzeit noch einsehen und als PDF-Herunterladen. Auch hier finden sie im Anschluss noch die Rechnungsnummer für die Überweisung (ggf. muss die Ansicht direkt nach der Bestellung einmal aktualisiert werden, damit die Rechnung angezeigt wird).

| Auswahl:      | Offene Rechnung | jen        |             |        |
|---------------|-----------------|------------|-------------|--------|
| Rechnung      | Zahlbetrag      | Fälligkeit | Zahlungsart | Status |
| 22.02.00208 🗋 | 110 €           | 23.09.2022 | Überweisung | Offen  |